## UNIVERSIDAD DE EL SALVADOR FACULTAD DE JURISPRUDENCIA Y CIENCIAS SOCIALES BIBLIOTECA "DR. SARBELIO NAVARRETE"

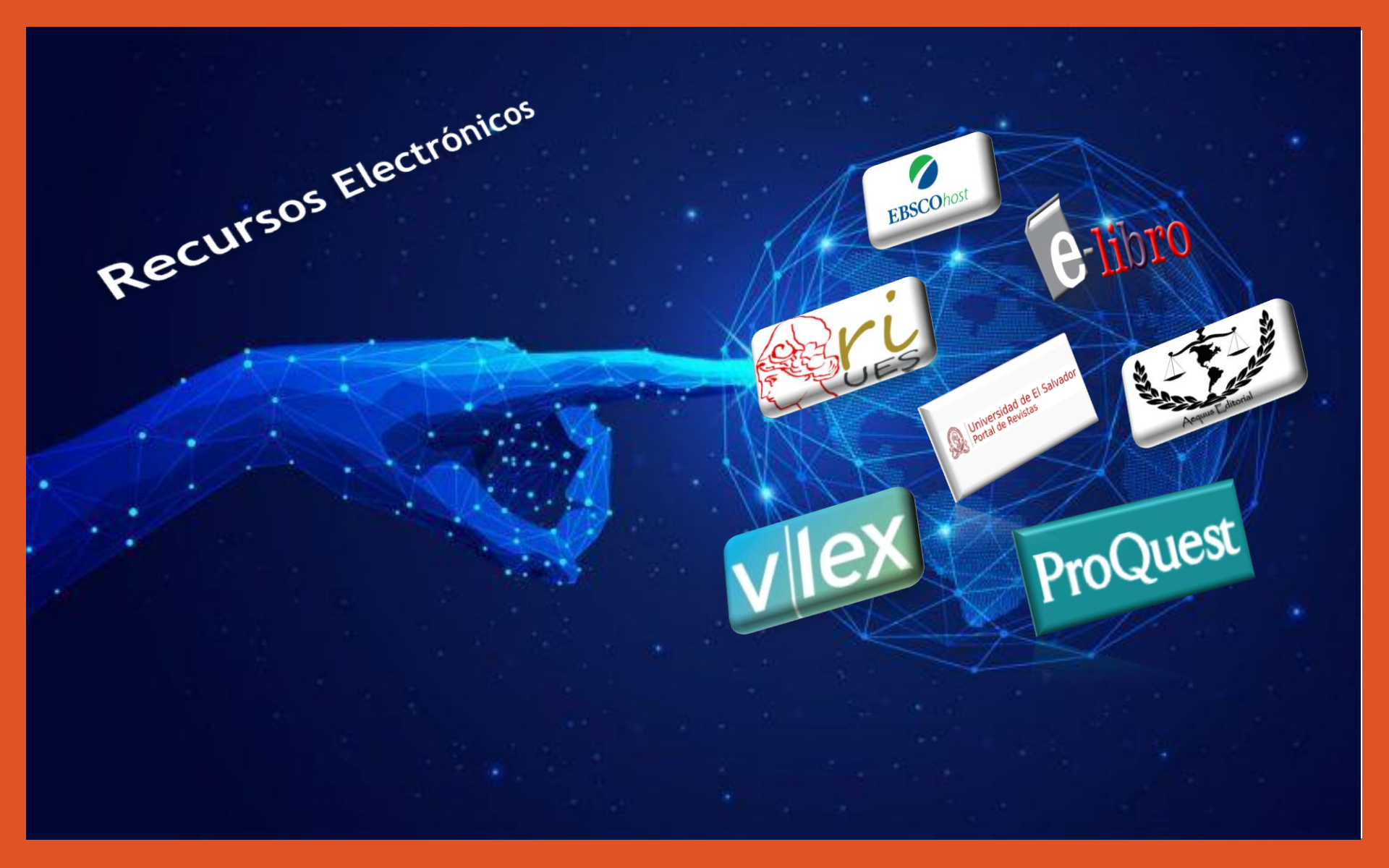

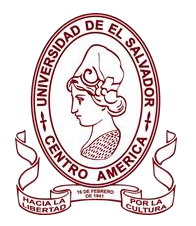

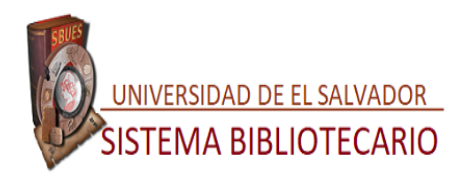

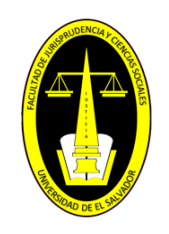

## Acceder a los Recursos Electrónicos

# https://biblioteca.ues.edu.sv

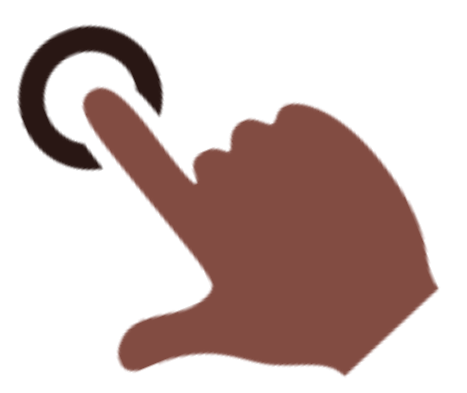

## Clic en

#### Acceso desde casa a las Bases de Datos.

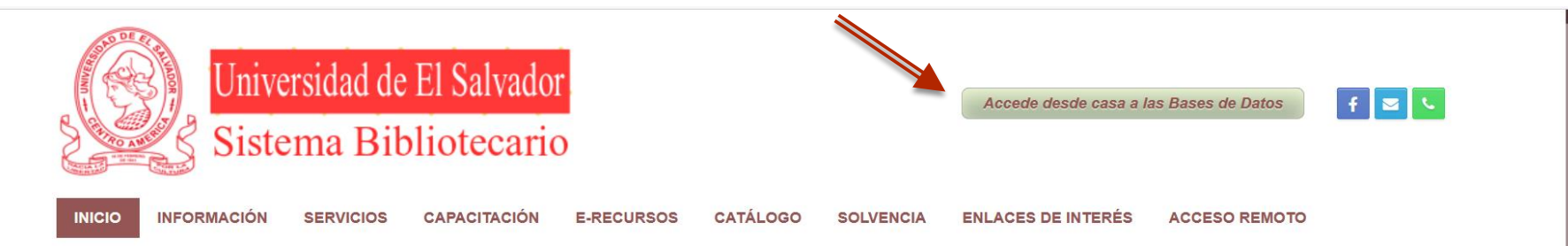

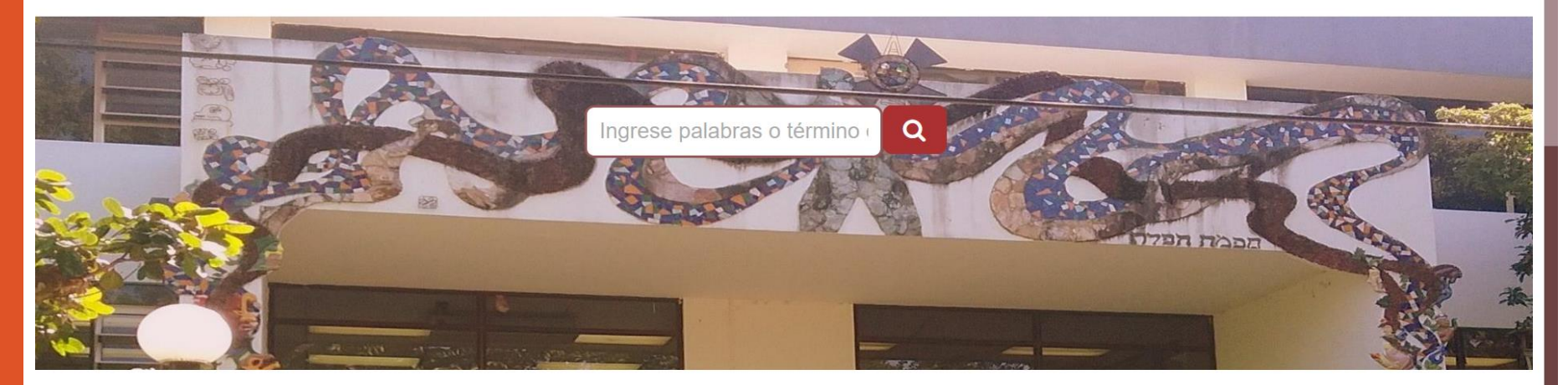

SISTEMA BIBLIOTECARIO

Si tienes sincronizado tu laptop o móvil, selecciona tu correo institucional y digita tu contraseña.

Inicia sesió... ounts.google.com

Google

Selecciona una cuenta

Zoila Alejandrina Martinez Me leiandrina.martinez@ues.edu.sv

Alejandrna Martinez Meza

alejandrinameza20@gmail.com

Usar otra cuenta

Д

< ∶

Х

0

#### Si no tienes sincronizado tu laptop o móvil, digita tu correo institucional y contraseña.

Goode

,martinez@ues.edu.sv v

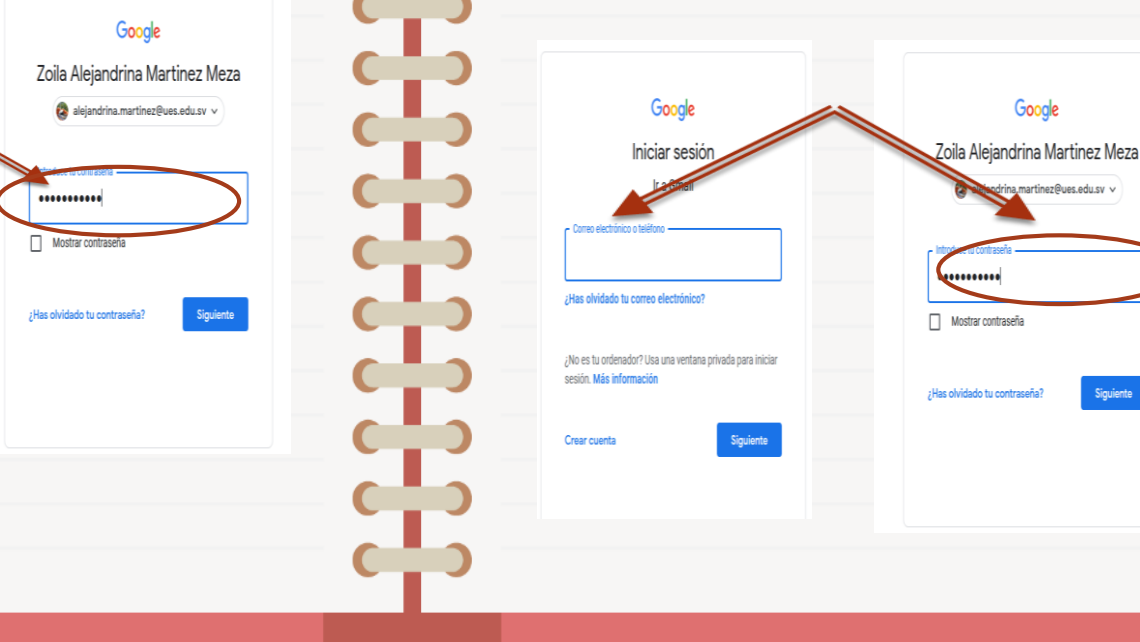

#### Después de haberte autenticado te va aparecer este interfaz.

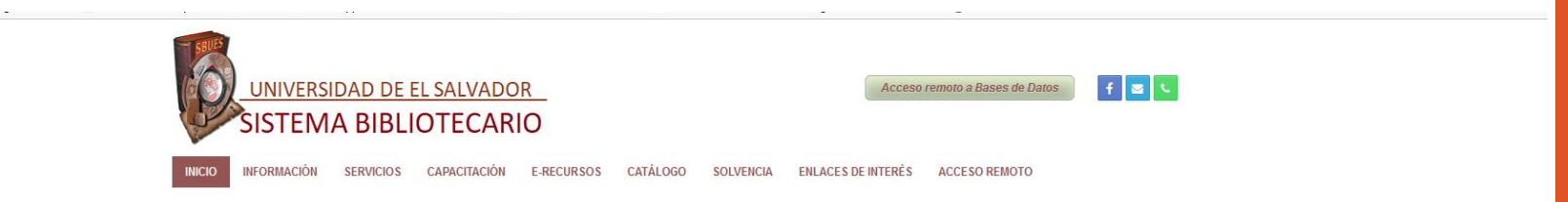

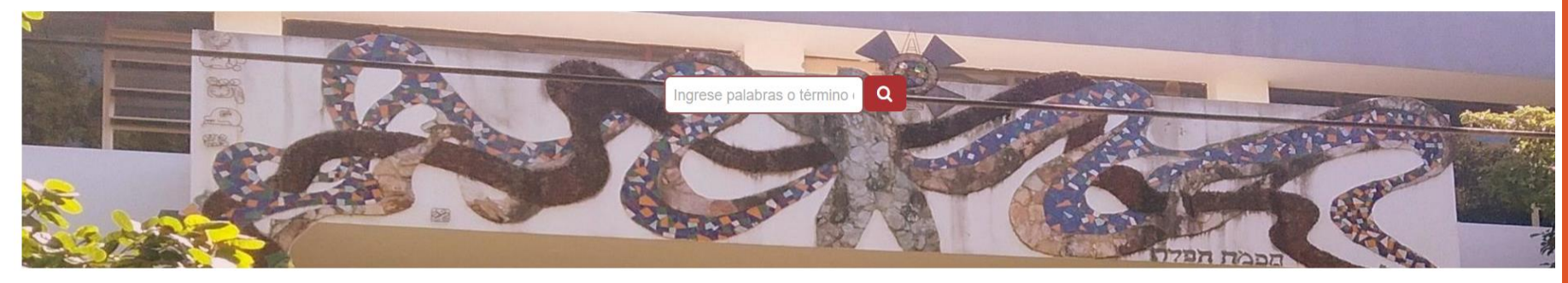

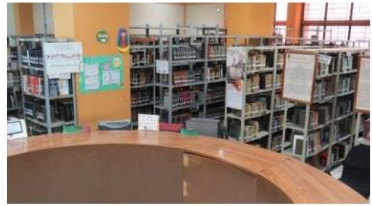

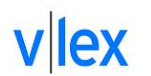

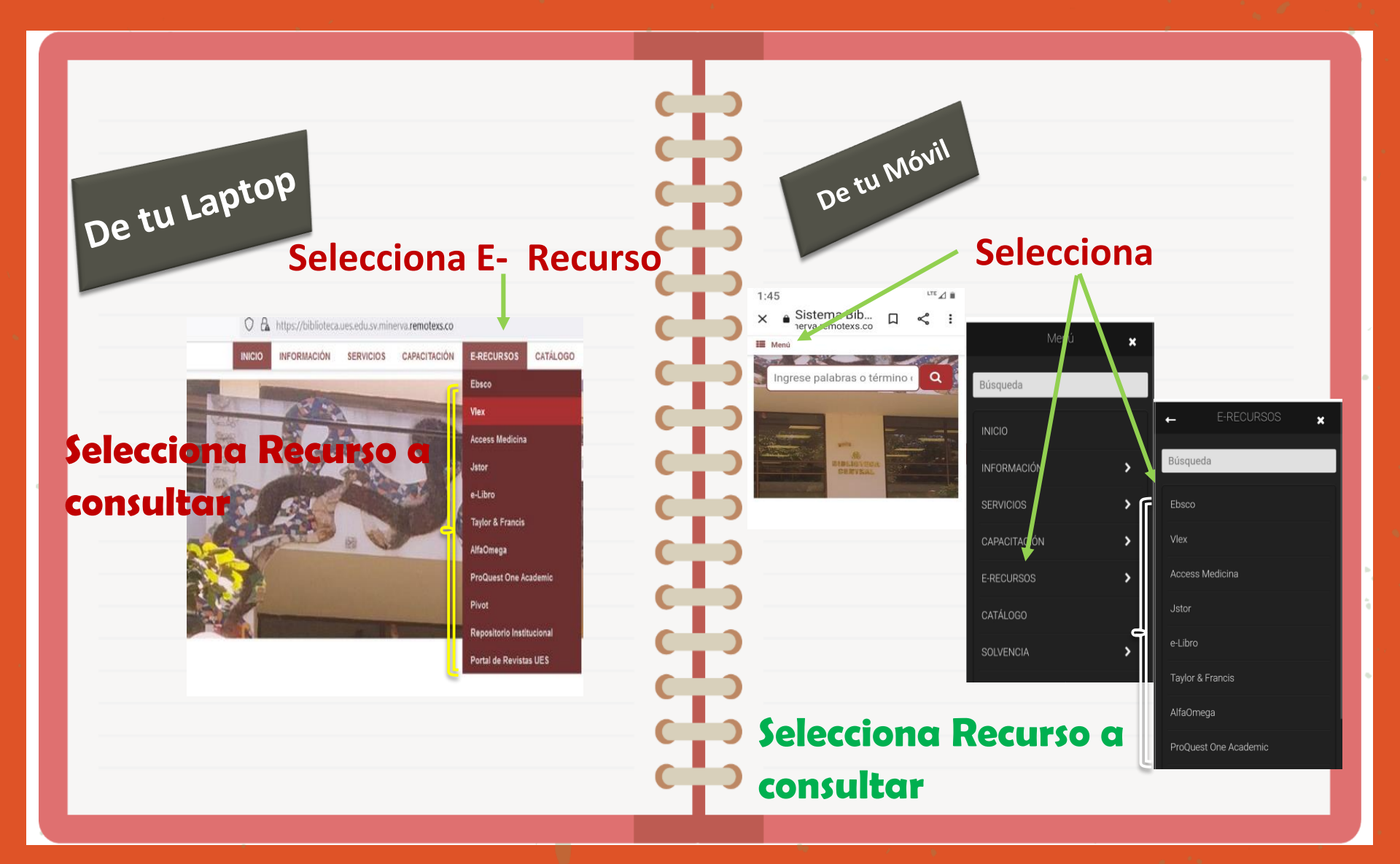

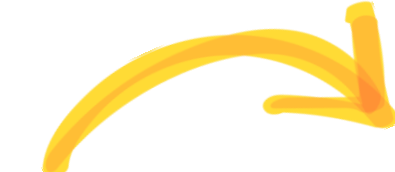

#### Biblioteca "Dr. Sarbelio Navarrete"

## Visítanos

## Página web :

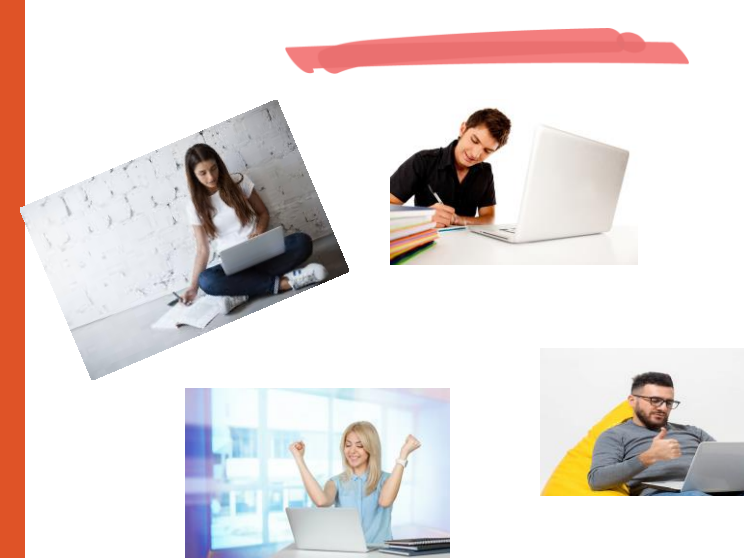

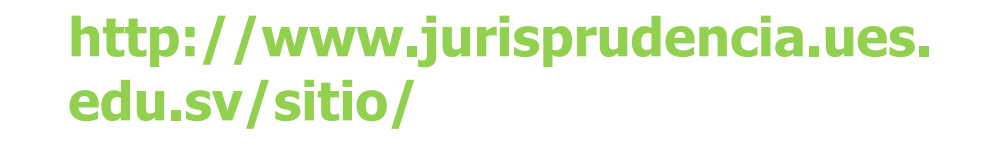

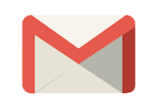

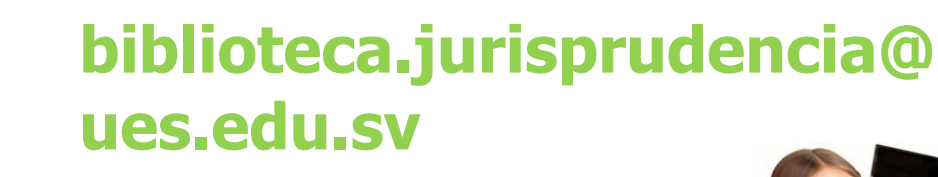

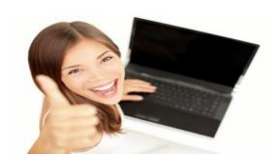